## PRACTICAL AUTOMATION Printer Driver Removal for Windows 7

Removing the Practical Automation printer driver may become necessary at some point. This is an easy step by step instructions in how to do this procedure for Window 7. All Practical Automation print drivers can be removed by this procedure, the driver shown below would be typical of this process.

1. Navigate to Devices and Printers.

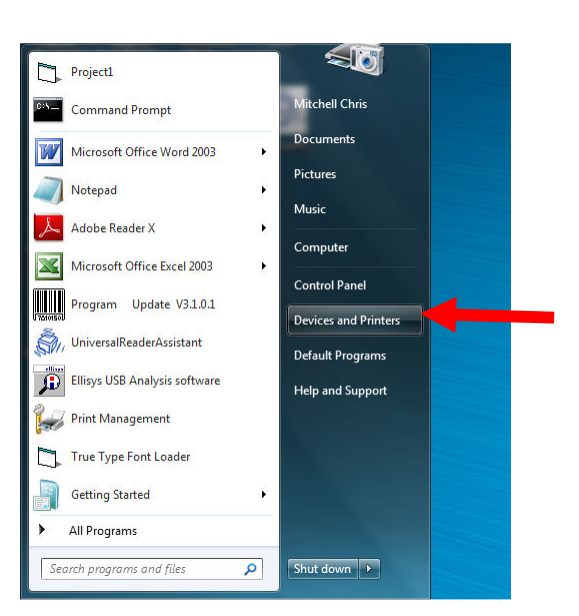

2. Locate and highlight Practical Automation Driver and double left click on the printer icon to view the print job queue.

| Add a device                     | Add a printer    |                      |                            |                                  |          |          |                                                       | E - 0       |
|----------------------------------|------------------|----------------------|----------------------------|----------------------------------|----------|----------|-------------------------------------------------------|-------------|
| Devices (3)                      |                  |                      |                            |                                  |          |          |                                                       |             |
| Firebird USB<br>Flash Drive      | PAENG-WIN7       | USB Optical<br>Mouse |                            |                                  |          |          |                                                       |             |
| <ul> <li>Printers and</li> </ul> | Faxes (9)        |                      |                            |                                  |          |          |                                                       |             |
| Boca FGL 26/4<br>300 DPI         | 5 CutePDF Writer | Fax                  | HP Deskjet F4500<br>series | Microsoft XPS<br>Document Writer | РА ПК226 | РА ІТКЗ8 | Photosmart<br>All-in-One<br>Printer Scanner<br>Copier | PA ITX3003G |
| <ul> <li>Unspecified</li> </ul>  | (1)              |                      |                            |                                  |          |          |                                                       |             |
| Micro (COM11                     | )                |                      |                            |                                  |          |          |                                                       |             |
| -                                | L3 items         |                      |                            |                                  |          |          |                                                       |             |

| <image/>                                                                                                    | PRACTICAL AUTOMATION<br>Printer Driver Removal for Windows 7                                                                                                    |     |
|----------------------------------------------------------------------------------------------------|----------------------------------------------------------------------------------------------------|-----|
| <image/>                                                                                                    | 3. View that no print jobs are pending to be printed. No print jobs pending.                                                                                                    |     |
|                                                                                                    | PA ITX3003G                                                                                                    | 83  |
| <image/>                                                                                                    | Printer         Document         View           Document Name         Status         Owner         Pages         Size         Submitted         Port                                                        |     |
| <text><text><text><image/><image/><image/></text></text></text>                                                                                                    |                                                                                                    |     |
| If print jobs are pending cancel all print jobs by highlighting the print jobs. Select Printer and then select Cancel All Documents from the drop down menu. If print jobs are pending cancel all print jobs by highlighting the print jobs. Select Printer and then select Cancel All Documents from the drop down menu. If the print we print we print we print the select Press select YES to complete canceling. Another window will appear asking you to confirm this action, select YES to complete canceling. If the print want to cancel all documents in the search box and then press ENTER If the print management in the search box and then press ENTER If the print management is the search box and then press ENTER If the print management is the search box and then press ENTER If the print management is the search box and then press ENTER If the print management is the search box and then press ENTER If the print management is the search box and then press ENTER If the print management is the search box and then press ENTER If the print management is the search box and then press ENTER If the print management is the search box and then press ENTER If the print management is the search box and then press ENTER If the print management is the search box and then press ENTER If the print management is the search box and then press ENTER                                                                                                    |                                                                                                    | •   |
| Select Printer and then select Cancel All Documents from the drop down menu.<br>The Printer and then select Cancel All Documents from the drop down menu.<br>The Printer Document View Status Owner Press State Submitted Pret<br>Status Owner Press State Submitted Pret<br>Status Owner Press State Submitted Pret<br>Status Owner Press State Submitted Pret<br>Status Owner Press State Submitted Pret<br>Status Owner Press State Submitted Pret<br>Status Owner Press State Submitted Pret<br>Status Owner Press State Submitted Pret<br>Status Owner Press State Submitted Pret<br>State Owner Press State Submitted Pret<br>State Owner View State State Submitted State State Sta | If print jobs are pending cancel all print jobs by bigblighting the print jobs                                                                                                    | 110 |
| A type Print Management in the search box and then press ENTER I type Print Management in the search box and then press ENTER I type Print Management in the search box and then press ENTER                                                                                                    | Select <b>Printer</b> and then select <b>Cancel All Documents</b> from the drop down menu.                                                                                                    | x   |
| Status Over Page Size Submitted Pert Metchel: 1 114 KB 819:29 AM 11/7/2017 Unit 1 decument(s) in queue Another window will appear asking you to confirm this action, select YES to complete canceling. If you sure you want to cancel all documents for 'PA TX3003G? Type Print Management in the search box and then press ENTER If organs (2) (Transgement settings for diplays, sea. We doce and printer Going of the second of the second of                                                                       | Printer Document View                                                                                                    |     |
| <text><text><image/><image/></text></text>                                                                                                    | Document Name         Status         Owner         Pages         Size         Submitted         Port           Test Page         Mitchell-C         1         114 KB         8:19:29 AM 11/7/2017         1 |     |
| <text><text><image/><image/></text></text>                                                                                                    |                                                                                                    |     |
| Another window will appear asking you to confirm this action, select YES to complete canceling.                                                                                                    | In                                                                                                    | •   |
| <image/>                                                                                                    | z occinento) in quee                                                                                                    |     |
| Printers       Image: Control of the second box and then press ENTER         4. Type Print Management in the search box and then press ENTER         Programs (2)         Image: Print Management in the search box and then press ENTER         View decice and printers         Control Panel (6)         Control Panel (6)         Control Panel (6)         Control Panel (6)         Color Management         Device Manage         Device Manage         Device Manage         Printers         Image: Printers         Printers         Printers         Printers         Printers         Printers         Printers         Printers         Printers         Printers                                                                                                    | Another window will appear asking you to confirm this action, select <b>YES</b> to complete canceling                                                                                                    | J.  |
| Are you sure you want to cancel all documents for 'PA ITX3003G?'         Image: the image: the im                                                                                  | Printers                                                                                                    |     |
| 4. Type Print Management in the search box and then press ENTER • Comparison of the print Management in the search box and then press ENTER                                                                                                    | Are you sure you want to cancel all documents                                                                                                    |     |
| 4. Type Print Management in the search box and then press ENTER Programs (2) Programs (2)                                                                                                    |                                                                                                    |     |
| 4. Type Print Management in the search box and then press ENTER                                                                                                    | Yes No                                                                                                    |     |
| 4. Type Print Management in the search box and then press ENTER                                                                                                    |                                                                                                    |     |
| Programs (2)                                                                                                    | 4. Type <b>Print Management</b> in the search box and then press ENTER                                                                                                    |     |
| Print Management         □ print management         Control Panel (6)         □ Change advanced color management settings for displays, sca         □ Change advanced color management settings for displays, sca         □ Change advanced color management settings for displays, sca         □ Change advanced color management settings for displays, sca         □ Change advanced color management settings for displays, sca         □ Change advanced color management         □ Device Manager         □ Update device drivers         Documents (4)         □ UMITX315.doc         □ FWitb2x.doc         □ FWitb2x.doc         □ FWitb3xc.doc         □ FWitb3xc.doc                                                                                                    | Programs (2)                                                                                                    |     |
| Image: Intermediation   Control Panel (6)   Image: Change advanced color management settings for displays, sca   Image: Color Management   Image: Color Management   Image: Color Man                                                                                                    | Print Management                                                                                                    |     |
| Change advanced color management settings for displays, sca   View devices and printers   Add a printer   Color Management   Device Manager   Update device drivers   Documents (4)   UMITX315.doc   PWite2xc.doc   PWite2xc.doc   PWite3xc.doc   P See more results   print management   X Shut down +                                                                                                    | Control Panel (6)                                                                                                    |     |
| Add a printer<br>Color Management<br>Device Manager<br>Update device drivers<br>Documents (4)<br>UMITX315.doc<br>AEA38Note.doc<br>FWitb2xc.doc<br>FWitb2xc.doc<br>FWitb2xc.doc                                                                                                    | Change advanced color management settings for displays, sca                                                                                                    |     |
| Color Management<br>Device Manager<br>Update device drivers<br>Documents (4)<br>UMITX315.doc<br>AEA38Note.doc<br>FWitx2xx.doc<br>FWitx2xx.doc<br>FWitx3xx.doc<br>FWitx3xx.doc<br>Full the management x Shut down +                                                                                                    | Add a printer                                                                                                    |     |
| ✓ Update device drivers       Documents (4)                                                                                                    | Sevice Manager                                                                                                    |     |
| Documents (4)         Image: Documents (4)         Image: Documents (4)         Image: Document (4)         Image: Document (4) </td <td>Update device drivers</td> <td></td>                                                                                                    | Update device drivers                                                                                                    |     |
| AEA38Note.doc  FWito2oc.doc  FWito3oc.doc  See more results  print management  X Shut down                                                                                                    |                                                                                                    |     |
|                                                                                                    | AEA38Note.doc                                                                                                    |     |
| See more results      print management      X Shut down                                                                                                    | ·····································                                                                                                    |     |
| See more results       print management     ×     Shut down →                                                                                                    |                                                                                                    |     |
|                                                                                                    |                                                                                                    |     |
| P See more results         print management       ×         Shut down →                                                                                                    |                                                                                                    |     |
| print management × Shut down +                                                                                                    | ✓ See more results                                                                                                    |     |
|                                                                                                    | print management × Shut down +                                                                                                    |     |

## PRACTICAL AUTOMATION Printer Driver Removal for Windows 7

5. Print Management window select **All Drivers** using the left mouse button.

| Print Management           File Action View Help                                                                                                    |                                                         |
|----------------------------------------------------------------------------------------------------|---------------------------------------------------------|
| Image: Custom Filters         Image: Custom Filters         Image: Custom Filters <td< th=""><th>Actions           Custom Filters           More Actions</th></td<> | Actions           Custom Filters           More Actions |

6. Select the Practical Automation Driver to be removed by highlighting it. Now right click and select **Remove Driver Package** from the drop down menu.

| Driver Name     Environment     Driver Version     Driver Isolation     Actions       P     Qustom Filters     Boca FGL 26/46 300 DPI     Windows x64     2.0.2.0     None     All Drivers (1)       P     Quarter Not Ready     CutePDF Writer     Windows x64     7.091,410.0     None     More Actions       P     Printers Not Ready     Printers With Jobs     Microsoft Shared Fax Driver     Windows x64     6.1.7233.0     None     PAITX3003G       P     Print Servers     Microsoft XPS Document Writer     Windows x64     6.1.7601.17514     None     More Actions       P AB T-3i     Windows x64     5.0.0.0     None     PAITK-24i     Windows x64     5.0.0.0     None                                                                                                    | Management Driv<br>ustom Filters | ver Name                                              | Environment | Driver Version | <b>B C C C C C C C C C C</b> |                  |    |
|----------------------------------------------------------------------------------------------------|----------------------------------|-------------------------------------------------------|-------------|----------------|------------------------------|------------------|----|
| Image: Custom Filters     Boca FGL 26/46 300 DPI     Windows x64     2.0.2.0     None     All Drivers (11)       Image: Printers (0)     Image: CutePDF Writer     Windows x64     2.0.2.0     None     More Actions       Image: Printers (0)     Image: CutePDF Writer     Windows x64     0.91,410.0     None     More Actions       Image: Printers (0)     Image: Printers Writh Jobs     Image: Printers Writh Jobs     Image: Printers Writh Jobs     Image: Windows x64     6.1,7233.0     None       Image: Print Servers     Image: Printers Writh Jobs     Image: Windows x64     6.1,7601.17514     None     More Actions       Image: Print Servers     Image: Windows x64     6.1,7601.17514     None     More Actions       Image: Print Servers     Image: Windows x64     5.0.0.0     None     More Actions       Image: Print Servers     Image: Windows x64     5.0.0.0     None     More Actions       Image: Print Servers     Image: Windows x64     5.0.0.0     None     More Actions       Image: PA ITS-3i     Windows x64     5.0.0.0     None     More Actions                                                                                                    | ustom Filters                    |                                                       |             | Driver version | Driver Isolation             | Actions          |    |
| Deployed Printers (d)     B     CutePDF Writer     Windows x64     None     More Actions       P printers Not Ready     Printers Not Ready     Printers With Jobs     Printers With Jobs     Microsoft Shared Fax Driver     Windows x64     6.1.7233.0     None     PA ITX3003G       Print Servers     Microsoft Shared Fax Driver     Windows x64     6.1.7601.17514     None     More Actions       P A ITX-201     Microsoft Shared Fax Driver     Windows x64     6.1.7601.17514     None     More Actions       P A ITX-201     Windows x64     5.0.0.0     None     More Actions                                                                                                    | All Duintana (D)                 | Boca FGL 26/46 300 DPI                                | Windows x64 | 2.0.2.0        | None                         | All Drivers (11) | 53 |
| Image: Printers Not Ready     Image: Printers Not Ready                                                                                                    | All Drivers (11)                 | CutePDF Writer                                        | Windows x64 |                | None                         | More Actions     |    |
| Image: Printers With Jobs     Image: Printers With Jobs     I                                                                                                    | Printers Not Ready               | HP Deskjet F4500 series                               | Windows x64 | 70.91.410.0    | None                         | DA ITY2002G      |    |
| Image: Print Servers     Image: Print Servers     Image: Print Servers <td>Printers With Jobs</td> <td>HP LaserJet 4350 PCL 5<br/>Microsoft Shared Fax Driver</td> <td>Windows x64</td> <td>6.1.7233.0</td> <td>None</td> <td>PAILOUDO</td> <td></td> | Printers With Jobs               | HP LaserJet 4350 PCL 5<br>Microsoft Shared Fax Driver | Windows x64 | 6.1.7233.0     | None                         | PAILOUDO         |    |
| ▶ ■ Deployed Printers P ABT-3i Windows x64 5.0.0 None P AITK-24i Windows x64 5.0.0 None None                                                                                                    | rint Servers                     | Microsoft XPS Document Writer                         | Windows x64 | 6.1.7601.17514 | None                         | More Actions     |    |
|                                                                                                    | aployed Printers                 | PA BT-3i                                              | Windows x64 | 5.0.0.0        | None                         |                  |    |
| DATTICO Western 64 FOOG                                                                                                    | *                                | PA ITK-24i                                            | Windows x64 | 3.0.0.0        | None                         |                  |    |
| PATIKZZG Windows x04 5.0.0.0 None                                                                                                    | *                                | PA ITK22G                                             | Windows x64 | 5.0.0.6        | None                         |                  |    |
| PA ITK38 Windows x64 3.0.0.1 None                                                                                                    | #1                               | PA ITK38                                              | Windows x64 | 3.0.0.1        | None                         |                  |    |
| PA ITX3003G Windows x64 5.0.0.1 None                                                                                                    |                                  | PA ITX3003G                                           | Windows x64 | 5.0.0.1        | None                         |                  |    |

## PRACTICAL AUTOMATION Printer Driver Removal for Windows 7

7. Select **Delete** to remove the driver and package.

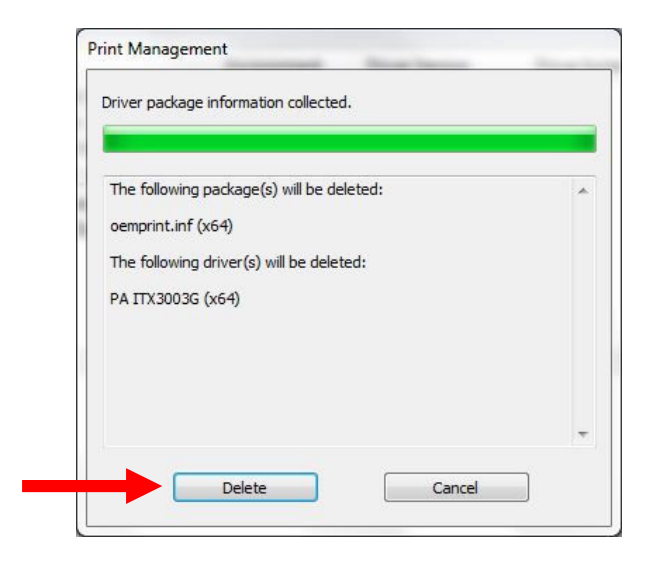

| iver package deleted.                                                | _            |
|----------------------------------------------------------------------|--------------|
| Driver PA ITX3003G was removed.<br>Package oemprint.inf was removed. | *            |
|                                                                      | <del>.</del> |

9. Driver is no longer in the listing, close Print Management.

| ⊨ 🔿 📶 🗟 🖬                                                                                                    |                                                                                                    |                                                                                                    |                                                                                                    |                                                      | 1                |  |
|----------------------------------------------------------------------------------------------------|----------------------------------------------------------------------------------------------------|----------------------------------------------------------------------------------------------------|----------------------------------------------------------------------------------------------------|------------------------------------------------------|------------------|--|
| Print Management                                                                                                    | Driver Name                                                                                                    | Environment                                                                                                    | Driver Version                                                                                        | Driver Isolation                                     | Actions          |  |
| Custom Filters                                                                                                    | # Boca FGL 26/46 300 DPI                                                                                                    | Windows x64                                                                                                    | 2.0.2.0                                                                                               | None                                                 | All Drivers (10) |  |
| Carrier (1)     Carrier (10)     Carrier (10)     Printers Not Ready     Carrier Not Ready     Carrier With Jobs     Print Servers     Deployed Printers | CutePDF Writer     H PD Eskjet F4500 series     HP Laserlet 4350 PCL 5     Microsoft Shared Fax Driver     Microsoft XPS Document Writer     PA BT-3i     PA TK-24i     PA TK226     PA ITK38 | Windows x64<br>Windows x64<br>Windows x64<br>Windows x64<br>Windows x64<br>Windows x64<br>Windows x64<br>Windows x64<br>Windows x64 | 70.91.410.0<br>61.7233.0<br>61.7601.17514<br>61.7601.17514<br>5.0.00<br>3.0.0.0<br>5.0.0.6<br>3.0.0.1 | None<br>None<br>None<br>None<br>None<br>None<br>None | More Actions     |  |

8. Select **OK** to complete the removal.